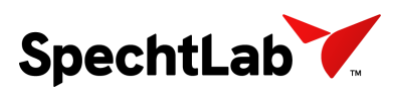

## SpechtLab Kullanıcı Ara Yüzü (GUI)

#### Genel

SpechtLab Line Series genişlik ölçüm sisteminde, stereoskopik kafa içerisinde bulunan sensörlerden alınan görüntüler bağlantı kutusunda bulunan Ana Bilgisayar içerisinde işlenerek genişlik bilgileri hesaplanmaktadır.

Hesaplanan bu değerler anlık olarak ve geriye dönük olarak, operatör kontrol odalarında bulunan, bilgisayarlardan izlenmektedir.

Operatör pulpitlerine kurulumu gerçekleştirilen bilgisayarlar içerisinde "SpechtLab Instant Width Measurement" uygulaması bulunmaktadır. Windows 10 Pro işletim sistemi üzerinde çalışan kullanıcı ara yüzü (GUI), Ana bilgisayar içerisinde bulunan "SpechtLab Width Measurement" yazılımı ile aynı network ağında bulunmakta ve senkron çalışmaktadır.

Anlık ölçümlerde sesli ve görsel alarmların takip edilmesi amacıyla kullanılmaktadır. Geriye dönük kayıtların incelenmesine olanak sağlamaktadır.

Genişlik Ölçüm Sistemi kullanıcı ara yüzü genel görüntüsü aşağıda verilmiştir. Söz konusu uygulamanın çalışabilmesi için saha kurulumlarının eksiksiz olması gerekmektedir.

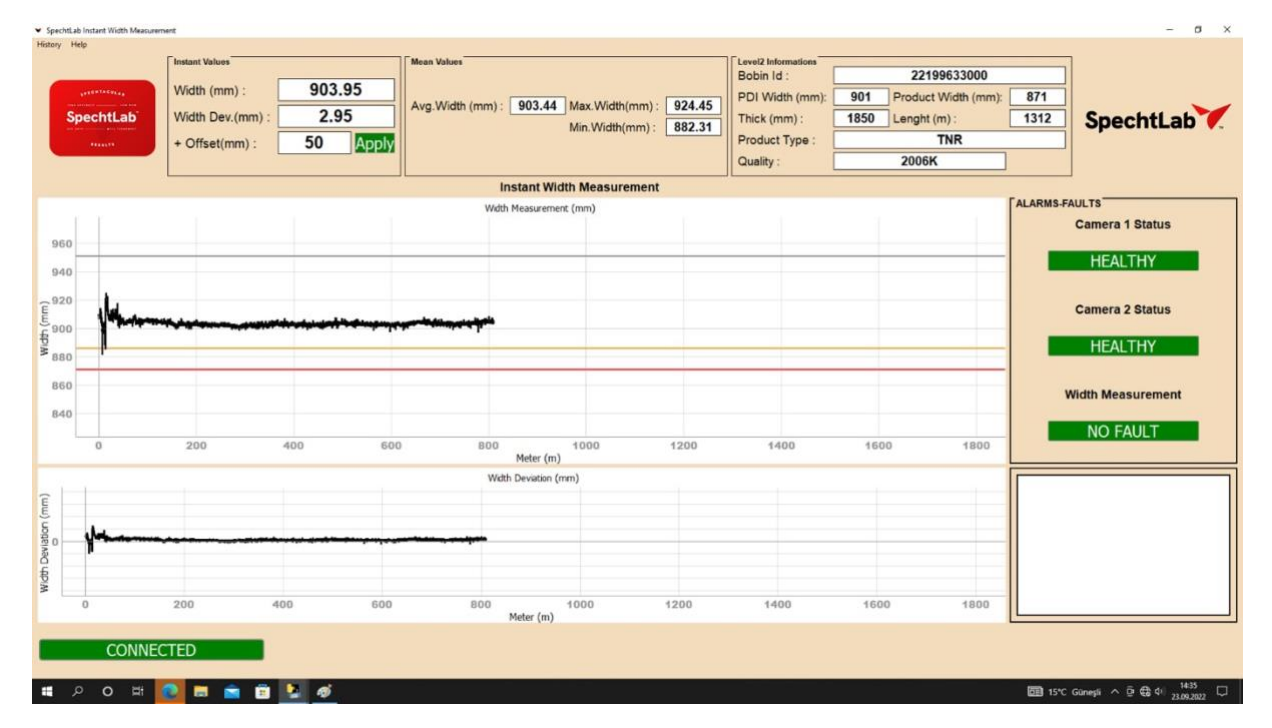

Fotoğraf 1: SpechtLab Instant Width Measurement GUI Genel Görünümü

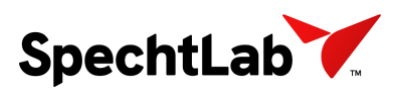

#### **Drop Down Menüler**

Grafik ekranı sol üst köşesinde "History" ve "Help" menüleri bulunmaktadır. History menüsü altından geriye dönük kayıtların incelenmesi için "SpechtLab Previous Coils Width Measurement" uygulaması bulunmaktadır.

| <ul> <li>SpechtLab Instant Width Measureme</li> </ul> | ent                       |        |                                                                                                    |                               |        |                 |                   |           | - 6 X                  |  |  |  |  |
|-------------------------------------------------------|---------------------------|--------|----------------------------------------------------------------------------------------------------|-------------------------------|--------|-----------------|-------------------|-----------|------------------------|--|--|--|--|
| History Help                                          |                           |        |                                                                                                    |                               |        |                 |                   |           |                        |  |  |  |  |
|                                                       | Instant Values            | 000.05 | Mean Values                                                                                                    |                               |        | Bobin Id :      | 221996330         | 000       |                        |  |  |  |  |
| Sector Sector Sector                                  | Width (mm) :              | 903.95 | Avg.Width                                                                                                    | (mm) : 903.44 Max.Width(mm) : | 924.45 | PDI Width (mm): | 901 Product Width | (mm): 871 |                        |  |  |  |  |
| SpechtLab                                             | Width Dev.(mm)            | 2.95   |                                                                                                    | Min.Width(mm) :               | 882.31 | Thick (mm) :    | 1850 Lenght (m) : | 1312      | SpechtLab .            |  |  |  |  |
| Manute -                                              | + Offset(mm) :            | 50 App | ly                                                                                                    |                               |        | Product Type :  | TNR               |           |                        |  |  |  |  |
|                                                       |                           |        |                                                                                                    |                               |        | Quality :       | 2006K             |           |                        |  |  |  |  |
|                                                       | Instant Width Measurement |        |                                                                                                    |                               |        |                 |                   |           |                        |  |  |  |  |
|                                                       |                           |        |                                                                                                    | Width Measurement (mm)        |        |                 |                   | ALARMS    | FAULTS                 |  |  |  |  |
| 080                                                   |                           |        |                                                                                                    |                               |        |                 |                   |           | Camera 1 Status        |  |  |  |  |
| 940                                                   |                           |        |                                                                                                    |                               |        |                 |                   |           | HEALTHY                |  |  |  |  |
|                                                       |                           |        |                                                                                                    |                               |        |                 |                   |           |                        |  |  |  |  |
| (E <sup>920</sup>                                     |                           |        | and the second second se |                               |        |                 |                   |           | Camera 2 Status        |  |  |  |  |
| £ 900                                                 |                           |        |                                                                                                    |                               |        |                 |                   |           | HEALTHY                |  |  |  |  |
| 880                                                   |                           |        |                                                                                                    |                               |        |                 |                   |           | ncaliny                |  |  |  |  |
| 860                                                   |                           |        |                                                                                                    |                               |        |                 |                   |           | Width Measurement      |  |  |  |  |
| 840                                                   |                           |        |                                                                                                    |                               |        |                 |                   |           |                        |  |  |  |  |
| 0                                                     |                           | 400    |                                                                                                    | 500 1000                      | 1200   | 1400            | 1600 1            | 800       | NO FAULT               |  |  |  |  |
|                                                       |                           |        |                                                                                                    | Meter (m)                     |        |                 |                   |           |                        |  |  |  |  |
| est a                                                 |                           |        |                                                                                                    | Width Deviation (mm)          |        |                 |                   |           |                        |  |  |  |  |
| (mu                                                   |                           |        |                                                                                                    |                               |        |                 |                   |           |                        |  |  |  |  |
| S .                                                   |                           |        |                                                                                                    |                               |        |                 |                   |           |                        |  |  |  |  |
| THE O                                                 |                           |        |                                                                                                    |                               |        |                 |                   |           |                        |  |  |  |  |
| 5                                                     |                           |        |                                                                                                    |                               |        |                 |                   |           |                        |  |  |  |  |
| 0                                                     | 200                       | 400 60 | 00                                                                                                    | 800 1000<br>Meter (m)         | 1200   | 1400            | 1600 1            | 800       |                        |  |  |  |  |
|                                                       |                           |        |                                                                                                    |                               |        |                 |                   |           |                        |  |  |  |  |
| CONNEC                                                | TED                       |        |                                                                                                    |                               |        |                 |                   |           |                        |  |  |  |  |
| # 2 0 H                                               |                           | 1 1 6  |                                                                                                    |                               |        |                 |                   | E 15      | *C Güneşi ∧ ⊕ ⊕ ⊕ 1435 |  |  |  |  |
|                                                       |                           |        |                                                                                                    |                               |        |                 |                   |           | P.J.W.K.WIJE           |  |  |  |  |

Fotoğraf 2: Drop Down Menüler

### Instant Values (Anlık Değerler)

Ölçüm esnasında anlık genişlik ve genişlik sapması değerlerinin takip edildiği bölmedir.

+Offset ve -Offset değerlerinin ayarlandığı bölmedir. Anlık genişlik değeri Seviye-2 sisteminden iletilen genişlik değerinin belirlenen offset değerlerinin dışına çıkması durumunda yazılı ve sesli ikaz vermektedir.

| ➤ SpechtLab Instant Width Measurement                                                                                                    |                                                                                                    |                                            | - o ×                     |
|----------------------------------------------------------------------------------------------------|----------------------------------------------------------------------------------------------------|--------------------------------------------|---------------------------|
| History Help                                                                                                    |                                                                                                    |                                            |                           |
| Instant Values                                                                                                    | Mean Values                                                                                                    | Level2 Informations Bobin Id : 22199633000 |                           |
| Width (mm) : 903.95                                                                                                    | Aug 185 dills (mm) + 002 44 May 186 dills (mm) + 024 45                                                                                                    | PDI Width (mm): 901 Product Width (mm):    | 871                       |
| SpechtLab Width Dev.(mm) : 2.95                                                                                                    | Avg. width (mm) : 903.44 Max. width(mm) : 924.45                                                                                                    | Thick (mm) : 1850 Lenght (m) :             | 1312 SpechtLab            |
| + Offset(mm) : 50 Apply                                                                                                    | with whether with the start of the start of | Product Type : TNR                         |                           |
|                                                                                                    |                                                                                                    | Quality : 2006K                            |                           |
|                                                                                                    | Instant Width Measurement                                                                                                    |                                            |                           |
|                                                                                                    | Width Measurement (mm)                                                                                                    | AL                                         | ARMS-FAULTS               |
| 960                                                                                                    |                                                                                                    |                                            | Camera 1 Status           |
|                                                                                                    |                                                                                                    |                                            | HEALTHY                   |
| 940                                                                                                    |                                                                                                    |                                            |                           |
| E <sup>920</sup>                                                                                                    |                                                                                                    |                                            | Camera 2 Status           |
| E 900                                                                                                    |                                                                                                    |                                            |                           |
| 880                                                                                                    |                                                                                                    |                                            | HEALTHY                   |
| 850                                                                                                    |                                                                                                    |                                            |                           |
|                                                                                                    |                                                                                                    |                                            | Width Measurement         |
| 840                                                                                                    |                                                                                                    |                                            | NO FAULT                  |
| 0 200 400 60                                                                                                    | 300 1000 1200<br>Meter (m)                                                                                                    | 1400 1600 1800                             | NOTAOLI                   |
|                                                                                                    | Width Deviation (mm)                                                                                                    |                                            |                           |
| Ê                                                                                                    |                                                                                                    |                                            |                           |
| 5                                                                                                    |                                                                                                    |                                            |                           |
| The second second secon |                                                                                                    |                                            |                           |
| ă<br>fa                                                                                                    |                                                                                                    |                                            |                           |
| M .                                                                                                    |                                                                                                    |                                            |                           |
| 0 200 400 609                                                                                                    | 800 1000 1200<br>Meter (m)                                                                                                    | 1400 1600 1800                             |                           |
| COMMENTED                                                                                                    |                                                                                                    |                                            |                           |
| CONNECTED                                                                                                    |                                                                                                    |                                            |                           |
| 11 P O H 💽 🖻 🖻 😫 🛷                                                                                                    |                                                                                                    |                                            | 🖅 15℃ Guneși ^ © ⊕ 0 1435 |

Fotoğraf 3: Anlık Ölçüm Değerleri Bölümü

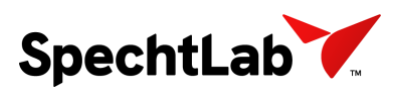

### **Ortalama Değerler (Mean Values)**

Ölçüm yapılan bobinin istatistik değerleri takip edilmektedir. Malzeme boyunca;

- Genişlik Ortalaması (mm)
- Maksimum Genişlik (mm)
- Minimum Genişlik (mm)

| · specifica | D Instant Willth Measurer                                                                                       | 1997                                                                                                    |                                                                                                    |                            |                   |                 |        |                                                      |                        |                       |          | - 0 .                |
|-------------|----------------------------------------------------------------------------------------------------|----------------------------------------------------------------------------------------------------|----------------------------------------------------------------------------------------------------|----------------------------|-------------------|-----------------|--------|------------------------------------------------------|------------------------|-----------------------|----------|----------------------|
| History H   | etp                                                                                                    |                                                                                                    |                                                                                                    |                            |                   |                 |        |                                                      |                        |                       |          |                      |
|             | 14 14 14 14 14 14                                                                                               | Width (mm) :                                                                                                    | 903.95                                                                                                    | Mean Values                | 903.44 Ma         | x.Width(mm) :   | 924.45 | Level2 Informations<br>Bobin Id :<br>PDI Width (mm): | 22199<br>901 Product V | 633000<br>/idth (mm): | 871      |                      |
| S           | pechtLab                                                                                                    | Width Dev.(mm)                                                                                                  | 2.95                                                                                                    |                            | Mir               | Width(mm)       | 882 31 | Thick (mm) :                                         | 1850 Lenght (m         | ):                    | 1312     | SpechtLab            |
|             | Treat                                                                                                    | + Offset(mm) :                                                                                                  | 50 Appl                                                                                                    |                            | IV:I              | . widun(mini) . | 002.31 | Product Type :                                       | Т                      | NR                    |          |                      |
|             |                                                                                                    |                                                                                                    |                                                                                                    | 1                          |                   |                 |        | Quality :                                            | 2006K                  |                       |          |                      |
|             |                                                                                                    |                                                                                                    |                                                                                                    |                            | nstant Width M    | leasurement     |        |                                                      |                        |                       |          |                      |
|             |                                                                                                    |                                                                                                    |                                                                                                    | Widt                       | h Measurement (m  | m)              |        |                                                      |                        |                       | ALARMS-F | AULTS                |
|             |                                                                                                    |                                                                                                    |                                                                                                    |                            |                   |                 |        |                                                      |                        |                       |          | Camera 1 Status      |
| 960         |                                                                                                    |                                                                                                    |                                                                                                    |                            |                   |                 |        |                                                      |                        |                       |          |                      |
| 940         |                                                                                                    |                                                                                                    |                                                                                                    |                            |                   |                 |        |                                                      |                        |                       |          | HEALTHY              |
|             |                                                                                                    |                                                                                                    |                                                                                                    |                            |                   |                 |        |                                                      |                        |                       |          |                      |
| E 920       | , hele                                                                                                    |                                                                                                    |                                                                                                    |                            |                   |                 |        |                                                      |                        |                       |          | Camera 2 Status      |
| 5 900       | Andrew                                                                                                    | all a second and a second second second second second second second second second second second second second s | which which the second second s | herbergener and the second |                   |                 |        |                                                      |                        |                       |          |                      |
| PAnan       | <b>I</b>                                                                                                    |                                                                                                    |                                                                                                    |                            |                   |                 |        |                                                      |                        |                       |          | HEALTHY              |
| 880         |                                                                                                    |                                                                                                    |                                                                                                    |                            |                   |                 |        |                                                      |                        | _                     |          |                      |
| 860         |                                                                                                    |                                                                                                    |                                                                                                    |                            |                   |                 |        |                                                      |                        |                       | 1        | Vidth Measurement    |
| 840         |                                                                                                    |                                                                                                    |                                                                                                    |                            |                   |                 |        |                                                      |                        |                       |          |                      |
|             | 0                                                                                                    |                                                                                                    | 400 6                                                                                                    | 00 800                     | 40                |                 | 1200   |                                                      |                        |                       |          | NO FAULT             |
|             |                                                                                                    | 100                                                                                                    |                                                                                                    |                            | Meter (m)         |                 |        |                                                      |                        |                       |          |                      |
| and the     |                                                                                                    |                                                                                                    |                                                                                                    | Wd                         | th Deviation (mm) |                 |        |                                                      |                        |                       | (        |                      |
| (mu         |                                                                                                    |                                                                                                    |                                                                                                    |                            |                   |                 |        |                                                      |                        |                       |          |                      |
| 5           | a la companya da companya da companya da companya da companya da companya da companya da companya da companya d |                                                                                                    |                                                                                                    |                            |                   |                 |        |                                                      |                        |                       |          |                      |
| 100         | Yahara                                                                                                    |                                                                                                    |                                                                                                    |                            |                   |                 |        |                                                      |                        |                       |          |                      |
| a<br>L<br>L |                                                                                                    |                                                                                                    |                                                                                                    |                            |                   |                 |        |                                                      |                        |                       |          |                      |
| Wich        |                                                                                                    |                                                                                                    |                                                                                                    |                            |                   |                 |        |                                                      |                        |                       |          |                      |
|             | 0                                                                                                    | 200                                                                                                    | 400 600                                                                                                    | 800                        | 100               | 0               | 1200   | 1400                                                 | 1600                   | 1800                  |          |                      |
|             |                                                                                                    |                                                                                                    |                                                                                                    |                            | Meter (m)         |                 |        |                                                      |                        |                       | -        |                      |
|             | CONNE                                                                                                    | CTED                                                                                                    |                                                                                                    |                            |                   |                 |        |                                                      |                        |                       |          |                      |
|             |                                                                                                    |                                                                                                    |                                                                                                    |                            |                   |                 |        |                                                      |                        |                       |          |                      |
| 4           |                                                                                                    | 2 🖬 💼 🖻                                                                                                    | 1 🐚 d                                                                                                    |                            |                   |                 |        |                                                      |                        |                       |          | Guneșă ^ 🖻 🛱 41 1435 |
|             |                                                                                                    |                                                                                                    |                                                                                                    |                            |                   |                 |        |                                                      |                        |                       |          | A.11109404-11        |

Fotoğraf 4: Ortalama Ölçüm Değerleri Bölümü

## Seviye-2 Bilgileri

Seviye-2 sisteminden gelen verilerin takibinin ve kontrolünün yapıldığı bölmedir. Ölçümü gerçekleştirilen malzemenin;

- Bobin\_No: Bobin ID'sini
- PDI\_Width (mm): Genişlik değerini
- Prod\_Width (mm): Malzeme son genişlik değerini
- Thick (mm): Malzeme kalınlığını
- PrdType: Malzeme Tipini
- Quality: Malzemenin kalite bilgisini içermektedir.

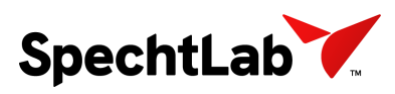

#### SpechtLab. Line Series - 4096-1700 Kullanıcı Arayüzü Dökümanı

| Spechtla                                             | ab Instant Width Measurer<br>felp | Dirit                                              |                            |                           |                                                  |                                                                                                    |                                                                           | - 0 X                                                                                                    |
|------------------------------------------------------|-----------------------------------|----------------------------------------------------|----------------------------|---------------------------|--------------------------------------------------|----------------------------------------------------------------------------------------------------|---------------------------------------------------------------------------|----------------------------------------------------------------------------------------------------|
| s                                                    | pechtLab                          | Width (mm) :<br>Width Dev.(mm) :<br>+ Offset(mm) : | 903.95<br>2.95<br>50 Apply | Avg.Width (mm) : 903.44 j | Vax.Width(mm) : 924.45<br>Vin.Width(mm) : 882.31 | Level2 Informations<br>Bobin Id :<br>PDI Width (mm): [<br>Thick (mm) :<br>Product Type :<br>Quality : | 22199633000<br>901 Product Width (mm<br>1850 Lenght (m) :<br>TNR<br>2006K | 871<br>1312<br>SpechtLab                                                                                    |
|                                                      |                                   |                                                    |                            | Instant Width             | Measurement                                      |                                                                                                    |                                                                           |                                                                                                    |
| 960<br>940<br>(920<br>(mm) 4900<br>860<br>860<br>840 | Yohnom                            | ****                                               | *****                      | With Measurement          | (mm)                                             |                                                                                                    |                                                                           | ALARMS-FAULTS<br>Camera 1 Status<br>HEALTHY<br>Camera 2 Status<br>HEALTHY<br>Width Measurement<br>NO. FAULT |
|                                                      | 0                                 | 200                                                | 400 600                    | 800 Mater (m)             | 1000 1200                                        | 1400                                                                                                  | 1600 1800                                                                 |                                                                                                    |
| Width Deviation (mm)                                 | 0<br>CONNEC                       | 200 ·                                              | 400 800                    | With Deviation (nm        | 000 9200                                         | 1400                                                                                                  | 1600 1800                                                                 |                                                                                                    |
| 15                                                   | ρ o ⊟                             | 💌 📾 🙆                                              | 1 d                        |                           |                                                  |                                                                                                    |                                                                           | 図 15℃ Güneşli へ 豆 優 4 1433 〇                                                                                |

Fotoğraf 5: Seviye-2 Bilgileri Bölümü

## Alarm ve Fault Bilgileri

Sistemin düzgün çalışıp çalışmadığının kontrol edildiği bölmedir. Hat üzerine kurulumu yapılmış olan stereoskopik kafa içerisindeki kamera sensörlerinin durumunu kontrol etmek amacıyla;

- Camera 1 Status
- Camera 2 Status

Bilgileri bulunmaktadır. Kameralar üzerinde olası hatalarda bu butonlar KIRMIZI'ya dönmektedir. Bu Fault durumunda kameraların kontrol edilmesi gerekmektedir.

Malzeme ölçümü esnasında, belirlenen tolerans değerlerinin aşılması durumunda, malzemenin genişlik kusurunun olduğunu ve genişlik sapmasının kontrol edilmesi amacıyla;

- Width Measurement
- Width Deviation

Bilgileri bulunmaktadır.

Malzeme üzerinde herhangi bir ölçüm sapması olması durumunda buton kırmızıya dönerek malzemedeki genişlik hatalarında operatörün uyarılması sağlanmaktadır.

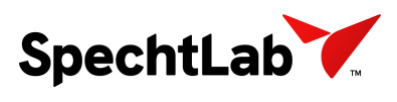

### SpechtLab. Line Series - 4096-1700 Kullanıcı Arayüzü Dökümanı

| <ul> <li>Specificab Instant Width Measurem<br/>History Help</li> </ul> | ent                                                                           |                            |                                        |                                      |                  |                                                                                                    |                                                            |                                       | - 0 ×                                                                                               |
|------------------------------------------------------------------------|-------------------------------------------------------------------------------|----------------------------|----------------------------------------|--------------------------------------|------------------|----------------------------------------------------------------------------------------------------|------------------------------------------------------------|---------------------------------------|----------------------------------------------------------------------------------------------------|
| SpechtLab                                                              | Instant Values       Width (mm) :       Width Dev.(mm) :       + Offset(mm) : | 903.95<br>2.95<br>50 Apply | Meen Values<br>Avg.Width (mm) : 903.44 | ] Max.Width(mm) :<br>Min.Width(mm) : | 924.45<br>882.31 | Level2 Informations<br>Bobin Id :<br>PDI Width (mm):<br>Thick (mm) :<br>Product Type :<br>Quality : | 221996<br>901 Product Wi<br>1850 Lenght (m)<br>TN<br>2006K | 33000<br>dth (mm): 871<br>: 1312<br>R | SpechtLab                                                                                           |
|                                                                        |                                                                               |                            | Instant Wid                            | th Measurement                       |                  |                                                                                                    |                                                            |                                       |                                                                                                    |
| 900<br>940<br>(uuu) 920<br>880<br>880<br>840                           |                                                                               |                            | Weth Heasuremen                        | e (mm)                               |                  |                                                                                                    |                                                            | TALARM                                | FAULTS<br>Camera 1 Status<br>HEALTHY<br>Camera 2 Status<br>HEALTHY<br>Width Measurement<br>NO FAULT |
| 0                                                                      | 200 40                                                                        | 0 600                      | 800<br>Meter (m)                       | 1000                                 | 1200             | 1400                                                                                                |                                                            | 1800                                  |                                                                                                    |
| (uuu) uotavaoo (tapon<br>0<br>CONNECC                                  | 200 400<br>TED                                                                | 600                        | With Deviation (n<br>800<br>Meter (m)  | rm)<br>1000                          | 1200             | 1400                                                                                                | 1800                                                       | 1800                                  |                                                                                                    |
| # 2 0 H                                                                |                                                                               |                            |                                        |                                      |                  |                                                                                                    |                                                            | <b>E1</b> 1                           | *C Ganesi ∧ B ⊕ 0                                                                                   |

Fotoğraf 6: Alarm ve Fault Bölümü

## Genişlik Hataları Takip Listesi

Malzeme üzerinde genişlik hatalarının hangi metreler arasında olduğunun listelendiği bölümdür.

| <ul> <li>SpechtLab Instant Width Measured</li> </ul>                                                                                                    | nerd                                                                                                    |                                        |                                                                                                    |                    |                 |        |                 |                       |          | - 0 X                  |
|----------------------------------------------------------------------------------------------------|----------------------------------------------------------------------------------------------------|----------------------------------------|----------------------------------------------------------------------------------------------------|--------------------|-----------------|--------|-----------------|-----------------------|----------|------------------------|
| History Help                                                                                                    |                                                                                                    |                                        |                                                                                                    |                    |                 |        |                 |                       |          |                        |
|                                                                                                    | Instant Values                                                                                                    | -                                      | Mean Values                                                                                                    |                    |                 |        | Bobin Id :      | 22199633000           |          |                        |
| And a state of the state of the | Width (mm) :                                                                                                    | 903.95                                 | Avo Width (                                                                                                    | mm): 903.44        | Max Width(mm)   | 924.45 | PDI Width (mm): | 901 Product Width (mm | 871      |                        |
| SpechtLab                                                                                                    | Width Dev.(mm) :                                                                                                    | 2.95                                   |                                                                                                    |                    | Min.Width(mm) : | 882.31 | Thick (mm) :    | 1850 Lenght (m) :     | 1312     | SpechtLab 7.           |
| Minter .                                                                                                    | + Offset(mm) :                                                                                                    | 50 App                                 | ly                                                                                                    |                    |                 |        | Product Type :  | TNR                   |          |                        |
|                                                                                                    |                                                                                                    |                                        |                                                                                                    |                    |                 |        | Quality :       | 2006K                 |          |                        |
|                                                                                                    |                                                                                                    |                                        |                                                                                                    | Instant Wid        | th Measurement  |        |                 |                       |          |                        |
| 1.1                                                                                                    |                                                                                                    |                                        |                                                                                                    | Width Measuremen   | # (mm)          |        |                 |                       | ALARMS-F | AULTS                  |
| 960                                                                                                    |                                                                                                    |                                        |                                                                                                    |                    |                 |        |                 |                       |          | Camera 1 Status        |
| 940                                                                                                    |                                                                                                    |                                        |                                                                                                    |                    |                 |        |                 |                       |          | HEALTHY                |
| F 920                                                                                                    |                                                                                                    |                                        |                                                                                                    |                    |                 |        |                 |                       |          | Camera 2 Status        |
| E 900                                                                                                    | ****                                                                                                    |                                        | alt de la constant de la constant de la constant de la constant de la constant de la constant de la constant de | **                 |                 |        |                 |                       |          |                        |
| 880                                                                                                    |                                                                                                    |                                        |                                                                                                    |                    |                 |        |                 |                       |          | HEALTHY                |
| 860                                                                                                    |                                                                                                    |                                        |                                                                                                    |                    |                 |        |                 |                       |          | Width Measurement      |
| 840                                                                                                    |                                                                                                    |                                        |                                                                                                    |                    |                 |        |                 |                       |          | 100 510 15             |
| 0                                                                                                    | 200                                                                                                    | 400                                    | 600                                                                                                    | 800<br>Meter (m)   | 1000            | 1200   | 1400            | 1600 1800             |          | NO FAULT               |
|                                                                                                    |                                                                                                    |                                        |                                                                                                    | Width Deviation (m | nm)             |        |                 |                       |          | 1                      |
| Ê                                                                                                    |                                                                                                    |                                        |                                                                                                    |                    |                 |        |                 |                       |          |                        |
| 5                                                                                                    |                                                                                                    |                                        |                                                                                                    |                    |                 |        |                 |                       |          |                        |
| Real Providence                                                                                                    | And the second second s | ************************************** |                                                                                                    | -                  |                 |        |                 |                       |          |                        |
| 6                                                                                                    |                                                                                                    |                                        |                                                                                                    |                    |                 |        |                 |                       |          |                        |
| 0                                                                                                    | 200                                                                                                    | 400 60                                 | 00 01                                                                                                    | 100                | 1000            | 1200   | 1400            | 1600 1800             |          |                        |
|                                                                                                    |                                                                                                    |                                        |                                                                                                    | Meter (m)          |                 |        |                 |                       |          |                        |
| CONNEC                                                                                                    | CTED                                                                                                    |                                        |                                                                                                    |                    |                 |        |                 |                       |          |                        |
|                                                                                                    |                                                                                                    |                                        |                                                                                                    |                    |                 |        |                 |                       |          |                        |
| # / O #                                                                                                    | 🙋 🗖 💼 🙆                                                                                                    | e e                                    |                                                                                                    |                    |                 |        |                 |                       | EE 15°C  | Guneșă ^ 🖻 🤀 41 1435 🛛 |

### Fotoğraf 7: Genişlik Sapmaları Listesi

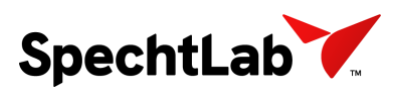

Stereoskopik kafadan gelen verilerin operatör takibi için gösterildiği grafiktir. X-Ekseni malzeme uzunluğunu y-ekseni ise genişlik bilgisini temsil etmektedir. Seviye-2 sisteminden gelen PDI Width değeri ve bu değerin üzerine belirlenen ofsetler sonsuz çizgi olarak gözükmektedir.

| Spechtl                   | ab Instan     | st Width Measurem | er#                                              |                     |       |                                          |                  |                            |                              |                                                                                                    |                                                  |                                           |             | - 5 X                  |
|---------------------------|---------------|-------------------|--------------------------------------------------|---------------------|-------|------------------------------------------|------------------|----------------------------|------------------------------|----------------------------------------------------------------------------------------------------|--------------------------------------------------|-------------------------------------------|-------------|------------------------|
| s                         | erere<br>pect | htLab             | Width (mm) :<br>Width Dev.(mm)<br>+ Offset(mm) : | 903.9<br>2.95<br>50 | Apply | vg.Width (mm)                            | 903.44           | Max.Width(n<br>Min.Width(m | nm) : 924.45<br>1m) : 882.31 | Level2 Informations<br>Bobin Id :<br>PDI Width (mm):<br>Thick (mm) :<br>Product Type :<br>Quality : | 2219<br>901 Product 1<br>1850 Lenght (r<br>2006K | 9633000<br>Width (mm):  <br>n) :  <br>TNR | 871<br>1312 | SpechtLab              |
| Instant Width Measurement |               |                   |                                                  |                     |       |                                          |                  |                            |                              |                                                                                                    |                                                  |                                           |             |                        |
|                           |               |                   |                                                  |                     |       | Wid                                      | th Measurement   | (mm)                       |                              |                                                                                                    |                                                  |                                           | ALARMS-     | AULTS                  |
| 960                       |               |                   |                                                  |                     |       |                                          |                  |                            |                              |                                                                                                    |                                                  |                                           |             | Camera 1 Status        |
| 940                       |               |                   |                                                  |                     |       |                                          |                  |                            |                              |                                                                                                    |                                                  |                                           |             | HEALTHY                |
| Ê 920                     |               | hat .             |                                                  |                     |       |                                          |                  |                            |                              |                                                                                                    |                                                  |                                           |             | Camera 2 Status        |
| 1) 100<br>100             |               | - Brithann        | ****                                             | *****               |       | a ann an an an an an an an an an an an a |                  |                            |                              |                                                                                                    |                                                  |                                           |             | HEALTHY                |
| * 880                     | _             |                   |                                                  |                     |       |                                          |                  | _                          |                              |                                                                                                    |                                                  |                                           |             |                        |
| 860                       |               |                   |                                                  |                     |       |                                          |                  |                            |                              |                                                                                                    |                                                  |                                           |             | Width Measurement      |
| 840                       |               |                   | 200                                              | 400                 | 600   | 800                                      |                  | 4000                       | 4200                         | 4400                                                                                                | 4600                                             | 4000                                      |             | NO FAULT               |
|                           | 0             |                   | 200                                              | 400                 | 600   | 800                                      | Meter (m)        | 1000                       | 1200                         | 1400                                                                                                | 1000                                             | 1800                                      |             |                        |
|                           |               |                   |                                                  |                     |       | We                                       | th Deviation (mn | n)                         |                              |                                                                                                    |                                                  |                                           |             |                        |
| (mm)                      |               |                   |                                                  |                     |       |                                          |                  |                            |                              |                                                                                                    |                                                  |                                           |             |                        |
| o o                       | y-            | 4-1               | Age                                              |                     |       |                                          |                  |                            |                              |                                                                                                    |                                                  |                                           |             |                        |
| 名                         | 5             |                   |                                                  |                     |       |                                          |                  |                            |                              |                                                                                                    |                                                  |                                           |             |                        |
| M                         | 0             |                   | 200                                              | 400                 | 600   | 800                                      | Meter (m)        |                            | 1200                         | 1400                                                                                                | 1600                                             | 1800                                      |             |                        |
|                           |               |                   |                                                  |                     |       |                                          | racio (iii)      |                            |                              |                                                                                                    |                                                  |                                           | _           |                        |
| L                         |               | CONNEC            | TED                                              |                     |       |                                          |                  |                            |                              |                                                                                                    |                                                  |                                           |             |                        |
| 4                         | p.            | 0 🖬 🚺             | e 📾 🖻                                            | a 🐁 🛷               |       |                                          |                  |                            |                              |                                                                                                    |                                                  |                                           | EE 15%      | Gunești ∧ ⊡ ⊕ ¢ 1435 □ |

Fotoğraf 8: Anlık Genişlik Ölçüm Grafik Bölmesi

## Eksen Sapması Grafiği

Malzeme ölçüm değerleri ile seviye-2 sisteminden gelen genişlik değeri arasındaki sapmayı uzunluk ekseninde göstermektedir.

| Hatary Hata                                                                                                    |                                                                                                    |
|----------------------------------------------------------------------------------------------------|----------------------------------------------------------------------------------------------------|
| Instant Values Level2 Informations                                                                                                    |                                                                                                    |
| Width (mm) : 903.95                                                                                                    | 074                                                                                                    |
| Avg.Width (mm): 903.44 Max.Width (mm): 924.45 PDI Width (mm): 901 Product Width (mm):                                                                                                    | 8/1                                                                                                    |
| Specificab Width Dev.(min) : 2:33 Min.Width(mm): 882.31 Thick (mm) : 1850 Lengtr (m) :                                                                                                    | SpechtLab                                                                                                    |
| + Offset(mm): 50 Apply                                                                                                    |                                                                                                    |
| Quality : 2006K                                                                                                    |                                                                                                    |
| Instant Width Measurement                                                                                                    | C + + + + + + + + + + + + + + + + + + +                                                                                                    |
| Width Measurement (mm)                                                                                                    | ALARMS-FAULTS                                                                                                    |
|                                                                                                    | Camera 1 Status                                                                                                    |
|                                                                                                    | HEALTHY                                                                                                    |
| 940                                                                                                    |                                                                                                    |
| 2 <sup>920</sup>                                                                                                    |                                                                                                    |
| E and Verter and the second second se | Camera 2 Status                                                                                                    |
| 5                                                                                                    | HEALTHY                                                                                                    |
| * 800 ·                                                                                                    |                                                                                                    |
| 860                                                                                                    | Width Messurement                                                                                                    |
| 840                                                                                                    | Widel Weasurement                                                                                                    |
|                                                                                                    | NO FAULT                                                                                                    |
| 0 200 400 600 800 1000 1200 1400 1600 1800<br>Mater (n)                                                                                                    |                                                                                                    |
| resso (m)                                                                                                    | · · · · · · · · · · · · · · · · · · ·                                                                                                    |
|                                                                                                    |                                                                                                    |
|                                                                                                    |                                                                                                    |
|                                                                                                    |                                                                                                    |
|                                                                                                    |                                                                                                    |
|                                                                                                    |                                                                                                    |
| 0 200 400 600 800 1000 1200 1400 1600 1800                                                                                                    |                                                                                                    |
| Meter (m)                                                                                                    | La construction of the second second |
| CONNECTED                                                                                                    | _                                                                                                    |
| CONNECTED                                                                                                    |                                                                                                    |
|                                                                                                    |                                                                                                    |

Fotoğraf 9: Anlık Genişlik Sapması Grafik Bölmesi

Network Bağlantı Butonu

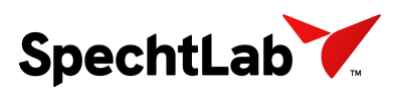

Operatör bilgisayarlarıyla, bağlantı kutusunda bulunan Ana Bilgisayar arasındaki haberleşme bağlantısının yapıldığı butondur. Ana Bilgisayarın yeniden açıldığı, network bağlantılarının kopması gibi durumlarda "CONNECT" butonuna basılarak bağlantı sağlanır. Bağlantının sağlıklı bir şekilde sağlanması durumunda buton "CONNECTED" olarak gözükmektedir. Sistemin çalışmasında herhangi bir problem olması durumunda söz konusu buton "NOT CONNECTED" olarak gözükmekte ve pop-up uyarısı vermektedir.

| · Specification on tand within oversure       |                                                                                |                            |                                                             |                           |                                                                                                    |                                                                          |                                       |
|-----------------------------------------------|--------------------------------------------------------------------------------|----------------------------|-------------------------------------------------------------|---------------------------|----------------------------------------------------------------------------------------------------|--------------------------------------------------------------------------|---------------------------------------|
| History Help                                  |                                                                                |                            |                                                             |                           |                                                                                                    |                                                                          |                                       |
| SpechtLab                                     | Instant Values       Width (mm) :       Width Dev. (mm) :       + Offset(mm) : | 903.95<br>2.95<br>50 Apply | Mean Values Avg.Width (mm) : 903.44 Max.Width(n Min.Width(m | nm): 924.45<br>m): 882.31 | Level2 Informations<br>Bobin Id :<br>PDI Width (mm):<br>Thick (mm) :<br>Product Type :<br>Quality : | 22199633000<br>901 Product Width (mm<br>1850 Lenght (m):<br>TNR<br>2006K | 871<br>1312<br>SpechtLab              |
|                                               |                                                                                |                            | instant widdi measurei                                      | nem                       |                                                                                                    |                                                                          | FALADME FALL TO                       |
| 960<br>940<br>920<br>900<br>880<br>860<br>840 | ****                                                                           |                            | Width Measurement (mm)                                      |                           |                                                                                                    |                                                                          | Camera 1 Status                       |
| 0                                             | 200 4                                                                          | 00a 00¥                    | 800 1000<br>Meter (m)                                       | 1200                      | 1400                                                                                                | 1600 1800                                                                | NO FAULT                              |
| (IIII) CONNE                                  | 200 40<br>CTED                                                                 | 0 600                      | With Deviation (mm)                                         | 1200                      | 1400                                                                                                | 1500 1800                                                                |                                       |
| # P O #                                       | 🙉 🖬 💼 🗒                                                                        | 🖢 ø                        |                                                             |                           |                                                                                                    |                                                                          | 1433 □ 15°C Guneşii ∧ D ⊕ ⊕ 40 1433 □ |

Fotoğraf 10: Network Bağlantı Butonu

# SpechtLab Previous Coils Width Measurement Yazılımı (History)

SpechtLab genişlik ölçüm sistemi, ölçümü gerçekleştirilen malzemelerin geriye dönük bilgilerini Ana Bilgisayar içerisinde saklamaktadır. Kayıt altına alınan malzemelerin geriye dönük incelenebilmesi amacıyla oluşturulan, hızlı ulaşım bölmesi ve "Browse" bölmesi bulunmaktadır.

| · Specifical President Cold Holds All | warment i       |                            |                                                                                                    |                                                                                                    |         |                |                                                                                                    | - a x                                                                                    |
|---------------------------------------|-----------------|----------------------------|----------------------------------------------------------------------------------------------------|----------------------------------------------------------------------------------------------------|---------|----------------|----------------------------------------------------------------------------------------------------|------------------------------------------------------------------------------------------|
|                                       | Mean Values     |                            |                                                                                                    | Bobin_No                                                                                                    | M       | C10423-FC49233 | 412                                                                                                    |                                                                                          |
|                                       | Product Width : | 614.7511 Width Deviation : | 11.1764                                                                                                    | PDI_width :                                                                                                    | 1200 Pn | od_width :     | 200                                                                                                    | ▼spechtLab.                                                                              |
| SpechtLab                             | Maximum Width : | 1091.6406 Minimum Width :  | 207.5781                                                                                                    | PrdType                                                                                                    |         | 10ionate       | 3000                                                                                                    |                                                                                          |
|                                       |                 |                            |                                                                                                    | Quality :                                                                                                    |         | 7231 "         |                                                                                                    | 29.04.2022 14:10:28                                                                      |
|                                       |                 | Braudaus                   | Colle With Man                                                                                                    | Press and and a second second s |         |                |                                                                                                    |                                                                                          |
| -                                     |                 | Shift Hea                  | and the second second sec |                                                                                                    |         |                | Name<br>() Milling)-FC482339432.ew<br>() Milling)-FC482339432.ew<br>() Milling)-FC482339432.ew<br>() Milling)-FC482339432.ew | Ovis Modfled<br>4.54.2022 14.07<br>4.04.2022 14.07<br>4.04.2022 15.04<br>4.04.2022 15.08 |
| 1                                     |                 |                            |                                                                                                    |                                                                                                    |         |                |                                                                                                    |                                                                                          |
| -                                     |                 | was or                     | n ation                                                                                                    | р р                                                                                                    | i x     | а .н           | 1-)                                                                                                    |                                                                                          |
|                                       |                 |                            |                                                                                                    |                                                                                                    |         |                | fault started at: 14.1<br>fault finished at: 15                                                                              | 1868 meter<br>.1868 meter                                                                |
|                                       |                 |                            |                                                                                                    |                                                                                                    |         |                |                                                                                                    |                                                                                          |
| 1                                     |                 |                            |                                                                                                    |                                                                                                    |         |                |                                                                                                    |                                                                                          |
| 4 4                                   |                 |                            |                                                                                                    |                                                                                                    |         |                |                                                                                                    |                                                                                          |
| 1 3x 1                                |                 |                            |                                                                                                    |                                                                                                    |         |                |                                                                                                    |                                                                                          |
|                                       |                 |                            |                                                                                                    |                                                                                                    |         | Browse         |                                                                                                    |                                                                                          |

Fotoğraf 11: Geriye Dönük Malzeme Verilerine Ulaşma Bölmeleri